#### The first step is to open booq.platform and click Self-service

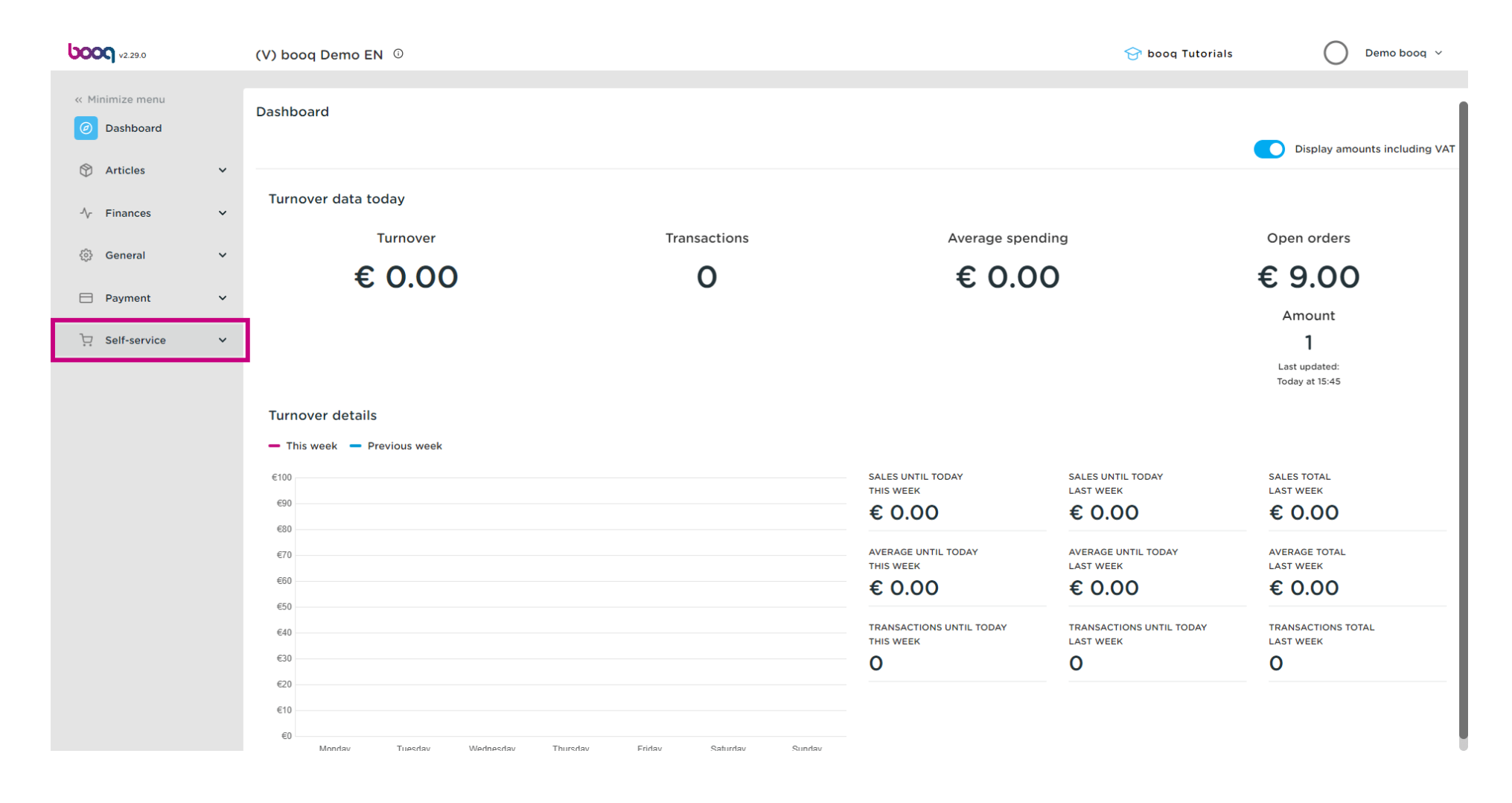

#### Click Opening hours

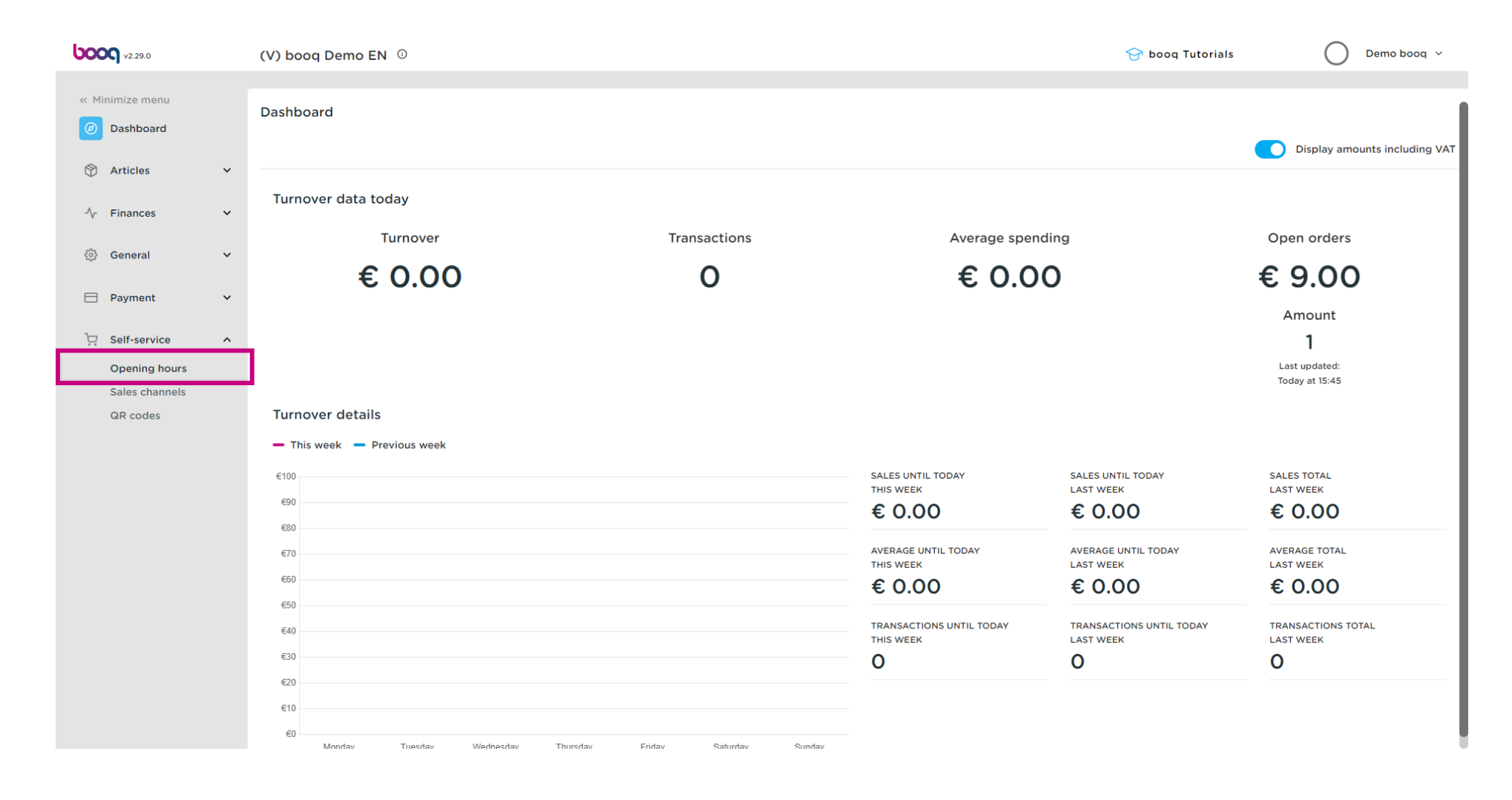

# Click Add opening hours

6000

| <b>0000</b> v2.29.0                                                    |   | (V) boog Demo EN 🛈                               | 😚 booq Tutorials    | Demo booq 🗸         |
|------------------------------------------------------------------------|---|--------------------------------------------------|---------------------|---------------------|
| <ul> <li>Minimize menu</li> <li>Dashboard</li> <li>Articles</li> </ul> | ~ | Opening hours (0 opening hours) Q Type to search | i≡ Show 50 vrecords | · Add opening hours |
| -√ Finances                                                            | ~ | ID 🗘 Name 🗘 Used by                              |                     |                     |
| ුරි General                                                            | ~ |                                                  |                     |                     |
| Payment                                                                | ~ |                                                  |                     |                     |
| Self-service                                                           | ^ |                                                  |                     |                     |
| Opening hours<br>Sales channels                                        |   |                                                  |                     |                     |
| QR codes                                                               |   |                                                  |                     |                     |
|                                                                        |   |                                                  |                     |                     |
|                                                                        |   |                                                  |                     |                     |
|                                                                        |   |                                                  |                     |                     |
|                                                                        |   |                                                  |                     |                     |
|                                                                        |   |                                                  |                     |                     |
|                                                                        |   |                                                  |                     |                     |
|                                                                        |   |                                                  |                     |                     |
|                                                                        |   |                                                  |                     |                     |
|                                                                        |   |                                                  |                     |                     |

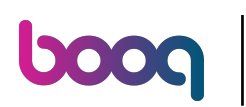

# Click Name

| <b>0000</b> v2.29.0 | Add opening hours | General            |      |               | close 🛞               |
|---------------------|-------------------|--------------------|------|---------------|-----------------------|
|                     | 🚱 General         | Name *             |      |               |                       |
| Ø Dashboard         |                   | <b>e</b> t - 1 - 1 |      |               |                       |
| 🕎 Articles 🗸 🗸      |                   | Standard hours     |      |               |                       |
| Ar Finances         |                   | Monday             | Open | 00:00 - 00:00 |                       |
| Y T III III III III |                   | Tuesday            | Open | 00:00 - 00:00 |                       |
| ዐ General 🗸 🗸       |                   | Wednesday          | Open | 00:00 - 00:00 |                       |
| 🖯 Payment 🗸 🗸       |                   | Thursday           | Open | 00:00 - 00:00 |                       |
| ঢ় Self-service ∧   |                   | Friday             | Open | 00:00 - 00:00 |                       |
| Opening hours       |                   | Saturday           | Open | 00:00 - 00:00 |                       |
| Sales channels      |                   | Sunday             | Open | 00:00 - 00:00 |                       |
| GR COUES            |                   |                    |      |               |                       |
|                     |                   | Exceptions         |      |               |                       |
|                     |                   | + Add exception    |      |               |                       |
|                     |                   | Identification     |      |               |                       |
|                     |                   | ID                 |      |               |                       |
|                     |                   |                    |      |               |                       |
|                     |                   |                    |      |               |                       |
|                     |                   |                    |      |               |                       |
|                     |                   |                    |      |               | Save and add new Save |

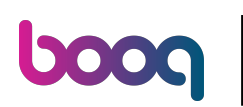

Т

#### Type Name

| <b>60001</b> v2.29.0       | Add opening hours | General         |      |               | close 🛞               |
|----------------------------|-------------------|-----------------|------|---------------|-----------------------|
|                            | छि General        | Name *          |      |               |                       |
| Ø Dashboard                | _                 |                 |      |               |                       |
| 🕅 Articles 🗸 🗸             |                   | Standard hours  |      |               |                       |
| Ac Finances                |                   | Monday          | Open | 00:00 - 00:00 |                       |
|                            |                   | Tuesday         | Open | 00:00 - 00:00 |                       |
| ③ General 🗸 🗸              |                   | Wednesday       | Open | 00:00 - 00:00 |                       |
| Payment Y                  |                   | Thursday        | Open | 00:00 - 00:00 |                       |
| └─ Self-service ^          |                   | Friday          | Open | 00:00 - 00:00 |                       |
| Opening hours              |                   | Saturday        | Open | 00:00 - 00:00 |                       |
| Sales channels<br>QR codes |                   | Sunday          | Open | 00:00 - 00:00 |                       |
|                            |                   | Exceptions      |      |               |                       |
|                            |                   | + Add exception |      |               |                       |
|                            |                   | Identification  |      |               |                       |
|                            |                   | ID              |      |               |                       |
|                            |                   |                 |      |               |                       |
|                            |                   |                 |      |               |                       |
|                            |                   |                 |      |               |                       |
|                            |                   |                 |      |               | Save and add new Save |

### Click the button next to open to disable the sales channel for that day.

| <b>0000</b> v2.29.0 | Add opening hours | General                   |      |         |       | CLOS                | se 🗙 |
|---------------------|-------------------|---------------------------|------|---------|-------|---------------------|------|
|                     | General           | Name * Monday till Friday |      |         |       |                     |      |
| Ø Dashboard         | _                 |                           |      |         |       |                     |      |
| 🕅 Articles 🗸 🗸      |                   | Standard hours            |      |         |       |                     |      |
| -√- Finances ✓      |                   | Monday                    | Open | 00:00 - | 00:00 |                     |      |
| fil Consul          |                   | Tuesday                   | Open | 00:00 - | 00:00 |                     |      |
| ्रुः General 🗸 🗸    |                   | Wednesday                 | Open | 00:00 - | 00:00 |                     |      |
| 🗖 Payment 🗸 🗸       |                   | Thursday                  | Open | 00:00 - | 00:00 |                     |      |
| 및 Self-service 🔨    |                   | Friday                    | Open | 00:00 - | 00:00 |                     |      |
| Opening hours       |                   | Saturday                  | Open | 00:00 - | 00:00 |                     |      |
| QR codes            |                   | Sunday                    | Open | 00:00 - | 00:00 |                     |      |
|                     |                   | Exceptions                |      |         |       |                     |      |
|                     |                   | + Add exception           |      |         |       |                     |      |
|                     |                   | Identification            |      |         |       |                     |      |
|                     |                   | ID                        |      |         |       |                     |      |
|                     |                   |                           |      |         |       |                     |      |
|                     |                   |                           |      |         |       |                     |      |
|                     |                   |                           |      |         |       |                     |      |
|                     |                   |                           |      |         |       | Save and add new Sa | ve   |

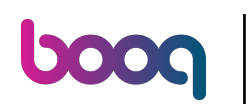

Scroll and click 00:00 to set the time frame that your are open.

| <b>0000</b> v2.29.0             | Add opening hours | General                   |           |               | close 🛞              |
|---------------------------------|-------------------|---------------------------|-----------|---------------|----------------------|
|                                 | 😳 General         | Name * Monday till Friday |           |               |                      |
| Ø Dashboard                     | -                 |                           |           |               |                      |
| 🕅 Articles 🗸 🗸                  |                   | Standard hours            |           |               |                      |
| -√- Finances ✓                  |                   | Monday                    | Closed    | 00:00 - 00:00 |                      |
|                                 |                   | Tuesday                   | Open      | 00:00         |                      |
|                                 |                   | Wednesday                 | Open      | 00:00 - 00:00 |                      |
| E Payment V                     |                   | Thursday                  | Open      | 00:00 - 00:00 |                      |
| 💭 Self-service 🔨                |                   | Friday                    | Open      | 00:00 - 00:00 |                      |
| Opening hours<br>Sales channels |                   | Saturday                  | Open      | 00:00 - 00:00 |                      |
| QR codes                        |                   | Sunday                    | Open Open | 00:00 - 00:00 |                      |
|                                 |                   | Exceptions                |           |               |                      |
|                                 |                   | + Add exception           |           |               |                      |
|                                 |                   | Identification            |           |               |                      |
|                                 |                   | ID                        |           |               |                      |
|                                 |                   |                           |           |               |                      |
|                                 |                   |                           |           |               |                      |
|                                 |                   |                           |           |               |                      |
|                                 |                   |                           |           | Sa            | ave and add new Save |

## Click + Add exception to set an exception for a date

| <b>0000</b> v2.29.0 | Add opening hours | General                   |        |               | CLOSE (               | Ś |
|---------------------|-------------------|---------------------------|--------|---------------|-----------------------|---|
|                     | General           | Name * Monday till Friday |        |               |                       |   |
| Dashboard           | _                 |                           |        |               |                       |   |
| 🕥 Articles 🗸 🗸      |                   | Standard hours            |        |               |                       |   |
| -\ Finances →       |                   | Monday                    | Closed | 00:00 - 00:00 |                       |   |
|                     |                   | Tuesday                   | Open   | 00:00 - 00:00 |                       |   |
| ర్ఘు General 🗸 🗸    |                   | Wednesday                 | Open   | ^ ^ - 00:00   |                       |   |
| 🗎 Payment 🗸 🗸       |                   | Thursday                  | Open   | 00:00         |                       |   |
| 및 Self-service 🔨    |                   | Friday                    | Open   | 00:00 - 00:00 |                       |   |
| Opening hours       |                   | Saturday                  | Open   | 00:00 - 00:00 |                       |   |
| QR codes            |                   | Sunday                    | Open   | 00:00 - 00:00 |                       |   |
|                     |                   | Exceptions                |        |               |                       |   |
|                     |                   |                           |        |               |                       |   |
|                     |                   | + Add exception           |        |               |                       |   |
|                     |                   | Identification            |        |               |                       |   |
|                     |                   | ID                        |        |               |                       |   |
|                     |                   |                           |        |               |                       |   |
|                     |                   |                           |        |               |                       |   |
|                     |                   |                           |        |               |                       |   |
|                     |                   |                           |        |               | Save and add new Save | ) |

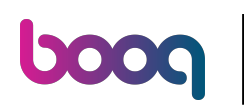

# Click the date range

| <b>00001</b> v2.29.0          | Add opening hours | General                                |              |               | close 🛞               |
|-------------------------------|-------------------|----------------------------------------|--------------|---------------|-----------------------|
|                               | 🚯 General         | Name * Monday till Friday              | /            |               |                       |
| <ul> <li>Dashboard</li> </ul> | _                 |                                        |              |               |                       |
| 🕥 Articles 🗸 🗸                |                   | Standard hours                         |              |               |                       |
| Ar Finances                   |                   | Monday                                 | Closed       | 00:00 - 00:00 |                       |
|                               |                   | Tuesday                                | Open         | 00:00 - 00:00 |                       |
| 영 General 🗸                   |                   | Wednesday                              | Open         | 00:00 - 00:00 |                       |
| 🗖 Payment 🗸 🗸                 |                   | Thursday                               | Open         | 00:00 - 00:00 |                       |
| 및 Self-service ^              |                   | Friday                                 | Open         | 00:00 - 00:00 |                       |
| Opening hours                 |                   | Saturday                               | Open         | 00:00 - 00:00 |                       |
| QR codes                      |                   | Sunday                                 | Open         | 00:00 - 00:00 |                       |
|                               |                   | Exceptions                             |              |               |                       |
|                               |                   | ····                                   |              |               |                       |
|                               |                   | ······································ | 08-12-2022 · | 00:00 - 00:00 |                       |
|                               |                   | + Add exception                        |              |               |                       |
|                               |                   |                                        |              |               |                       |
|                               |                   |                                        |              |               |                       |
|                               |                   |                                        |              |               |                       |
|                               |                   |                                        |              |               |                       |
|                               |                   |                                        |              |               | Save and add new Save |

# Select the start and end date

6000

| <b>0000</b> v2.29.0           | Add opening hours | General                               | CLOSE 🛞 |
|-------------------------------|-------------------|---------------------------------------|---------|
|                               | 🚱 General         | Name * Monday till Friday             |         |
| <ul> <li>Dashboard</li> </ul> |                   | Standard hours                        |         |
| 🕅 Articles 🗸 🗸                |                   | Standard nours                        |         |
| -\∕r Finances ✓               |                   | Monday Closed 00:00 - 00:00           |         |
| ගි General 🗸 🗸                |                   | Tuesday Open 00:00 - 00:00            |         |
|                               |                   | Wednesday Open 00:00 - 00:00          |         |
| E Payment 🗸                   |                   | Thursday Open 00:00 - 00:00           |         |
| 다. Self-service ^             |                   | Friday Open 00:00 - 00:00             |         |
| Opening hours                 |                   | Saturday Open 00:00 - 00:00           |         |
| QR codes                      |                   | Sunday Open 00:00 - 00:00             |         |
|                               |                   | Exceptions                            |         |
|                               |                   |                                       |         |
|                               |                   | + Add ex < DECEMBER 2022 >            |         |
|                               |                   | Identifi Su Mo Tu We Th Fr Sa         |         |
|                               |                   |                                       |         |
|                               |                   |                                       |         |
|                               |                   | 18 19 20 21 22 23 24                  |         |
|                               |                   | 25 26 27 28 29 30 31 Save and add new | Save    |

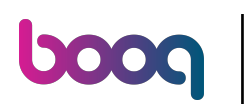

## Click 00:00 to set the time frame you are open.

| <b>60001</b> v2.29.0          | Add opening hours | General                                  | close 🛞               |
|-------------------------------|-------------------|------------------------------------------|-----------------------|
|                               | 🔅 General         | Name * Monday till Friday                |                       |
| <ul> <li>Dashboard</li> </ul> |                   |                                          |                       |
| 🕅 Articles 🗸 🗸                |                   | Standard hours                           |                       |
|                               |                   | Monday Closed 00:00 - 00:00              |                       |
| -√ Finances ∨                 |                   | Tuesday Open 00:00 - 00:00               |                       |
| ĝ General 🗸 🗸                 |                   | Wednesday Open 00:00 - 00:00             |                       |
| 🗖 Payment 🗸 🗸                 |                   | Thursday Open 00:00 - 00:00              |                       |
| ☐ Self-service ∧              |                   | Friday Open 00:00 - 00:00                |                       |
| Opening hours                 |                   | Saturday Open 00:00 - 00:00              |                       |
| Sales channels                |                   | Sunday 00:00 - 00:00                     |                       |
| QR codes                      |                   |                                          |                       |
|                               |                   | Exceptions                               |                       |
|                               |                   | ⓑ ⓑ 08-12-2022 ∨ Open 00:00 00:00        |                       |
|                               |                   | + Add ex < DECEMBER 2022 >               |                       |
|                               |                   | Identifi <sub>Su Mo</sub> Tu We Th Fr Sa |                       |
|                               |                   | ID 27 28 29 30 1 2 3                     |                       |
|                               |                   | 4 5 6 7 8 9 10                           |                       |
|                               |                   | 11 12 13 14 15 16 17                     |                       |
|                               |                   | 18 19 20 21 22 23 24                     |                       |
|                               |                   | 25 26 27 28 29 30 31                     | Save and add new Save |

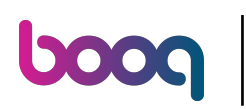

# Click Save

| <b>0000</b> v2.29.0           | Add opening hours | General                   |        |               | close 🛞          |
|-------------------------------|-------------------|---------------------------|--------|---------------|------------------|
| « Minimize menu               | 🔅 General         | Name * Monday till Friday |        |               |                  |
| <ul> <li>Dashboard</li> </ul> |                   | Standard hours            |        |               |                  |
| 🕅 Articles 🗸 🗸                |                   |                           | _      |               |                  |
| -√- Finances ✓                |                   | Monday                    | Closed | 00:00 - 00:00 |                  |
| හි General 🗸 🗸                |                   | Tuesday                   | Open   | 00:00 - 00:00 |                  |
| 🗖 Payment 🗸 🗸                 |                   | Thursday                  | Open   | 00:00 - 00:00 |                  |
| 📜 Self-service 🔨              |                   | Friday                    | Open   | 00:00 - 00:00 |                  |
| Opening hours                 |                   | Saturday                  | Open   | 00:00 - 00:00 |                  |
| Sales channels<br>QR codes    |                   | Sunday                    | Open   | 00:00 - 00:00 |                  |
|                               |                   | Exceptions                |        |               |                  |
|                               |                   | ₪ 🛱 08-12-2022            | ✓ Open | 00:00 - 00:00 |                  |
|                               |                   | + Add exception           |        |               |                  |
|                               |                   | Identification            |        | 00:00         |                  |
|                               |                   | ID                        |        |               |                  |
|                               |                   |                           |        |               |                  |
|                               |                   |                           |        |               |                  |
|                               |                   |                           |        |               | Save and add new |

# Click Sales channels

| V2.29.0                                     | (V) booq Demo EN 0                                                                                                    | 😚 booq Tutorials            | Demo booq 🗸         |
|---------------------------------------------|----------------------------------------------------------------------------------------------------|-----------------------------|---------------------|
| « Minimize menu Ø Dashboard                 | Opening hours (1 opening hours) Q Type to search                                                                                                    | :≡ Show <b>50 ∨</b> records | + Add opening hours |
| Articles ▼ Articles ▼ Articles ▼            | ID ↓     Name ↓     Used by       Image: Comparison of the state of the state |                             |                     |
| ➡ Payment ✓ ➡ Self-service ▲                |                                                                                                    |                             |                     |
| Opening hours<br>Sales channels<br>QR codes |                                                                                                    |                             |                     |
|                                             |                                                                                                    |                             |                     |
|                                             |                                                                                                    |                             |                     |
|                                             |                                                                                                    |                             |                     |
|                                             | 1                                                                                                    |                             |                     |

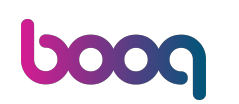

0

# Click on the edit button of the sales channel you want to set the openings hours for. Example: Suppose you have QR Ordering and a Kiosk, you can determine the opening hours per sales channel.

| <b>0000</b> v2.29.0                                                    |   | (V) booq Demo EN 0                                    |                       |        | 😚 booq Tutorials | Demo booq 🗸                 |
|------------------------------------------------------------------------|---|-------------------------------------------------------|-----------------------|--------|------------------|-----------------------------|
| <ul> <li>Minimize menu</li> <li>Dashboard</li> <li>Articlas</li> </ul> | ~ | Sales channels (1 sales channels)<br>Q Type to search |                       |        |                  | i≡ Show <b>50 ~</b> records |
| ↓ Finances                                                             | ~ | Name 🗘                                                | Store 🗘               | Type 💲 | URL              |                             |
| ැයි General                                                            | ~ | (V) booq Demo EN                                      | HD Video Demo English | QR     |                  |                             |
| Payment                                                                | ~ |                                                       |                       |        |                  |                             |
| Self-service                                                           | ^ |                                                       |                       |        |                  |                             |
| Sales channels                                                         |   |                                                       |                       |        |                  |                             |
| GR Codes                                                               |   |                                                       |                       |        |                  |                             |
|                                                                        |   |                                                       |                       |        |                  |                             |
|                                                                        |   |                                                       |                       |        |                  |                             |
|                                                                        |   |                                                       |                       |        |                  |                             |
|                                                                        |   |                                                       |                       |        |                  |                             |
|                                                                        |   |                                                       |                       |        |                  |                             |
|                                                                        |   |                                                       |                       |        |                  |                             |

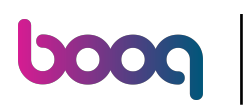

# Click Opening hours

| <b>0000</b> v2.29.0             | Edit QR           | General CLOSE (                                       | × |
|---------------------------------|-------------------|-------------------------------------------------------|---|
| « Minimize menu                 | 6 General         | Name <sup>s</sup> (V) booq Demo EN                    |   |
| <ul> <li>Dashboard</li> </ul>   | 🕑 Content         | Store                                                 |   |
| 🕅 Articles 🗸 🗸                  | Appearance        | Store HD Video Demo English                           |   |
| -\∕r Finances ✓                 | \$ Tipping        | Customer interaction                                  |   |
| ෯ General 🗸 🗸                   | Legal information | Allow order comments                                  |   |
| 🖹 Payment 🗸 🗸                   | () Opening hours  | Language settings                                     |   |
| ݤ Self-service ∧                |                   | Languages German, English, French, Dutch $\checkmark$ |   |
| Opening hours<br>Sales channels |                   | Default language* English ~                           |   |
| QR codes                        |                   | Identification                                        |   |
|                                 |                   | ID 23                                                 |   |
|                                 |                   |                                                       |   |
|                                 |                   |                                                       |   |
|                                 |                   |                                                       |   |
|                                 |                   |                                                       |   |
|                                 |                   |                                                       |   |
|                                 |                   |                                                       |   |
|                                 |                   | Save                                                  | ) |

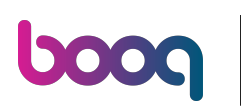

# Click Always open

| <b>0000</b> v2.29.0 | Edit QR           | Opening hours                                                                                     | close 🛞 |
|---------------------|-------------------|---------------------------------------------------------------------------------------------------|---------|
| « Minimize menu     | ණී General        | Name* (V) boog Demo EN                                                                            |         |
| Ø Dashboard         | 🗹 Content         | Opening hours                                                                                     |         |
| 🕅 Articles 🗸 🗸      | Appearance        | Select opening hours as configured at the opening hours page to apply them to this sales channel. |         |
| √ Finances ✓        | \$ Tipping        | Opening hours                                                                                     |         |
| ਉ General 🗸 🗸       | Legal information |                                                                                                   |         |
| 🖯 Payment 🗸 🗸       | Opening hours     |                                                                                                   |         |
| Self-service ^      |                   |                                                                                                   |         |
| Opening nours       |                   |                                                                                                   |         |
| QR codes            |                   |                                                                                                   |         |
|                     |                   |                                                                                                   |         |
|                     |                   |                                                                                                   |         |
|                     |                   |                                                                                                   |         |
|                     |                   |                                                                                                   |         |
|                     |                   |                                                                                                   |         |
|                     |                   |                                                                                                   |         |
|                     |                   |                                                                                                   |         |
|                     |                   |                                                                                                   |         |
|                     |                   |                                                                                                   |         |
|                     |                   |                                                                                                   |         |
|                     |                   |                                                                                                   | Save    |

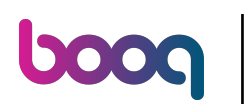

# Select the opening hours you just have setup.

| <b>0000</b> v2.29.0 | Edit QR           | Opening hours CLOSE                                                                               |      |  |
|---------------------|-------------------|---------------------------------------------------------------------------------------------------|------|--|
|                     | ණී General        | Name* (V) boog Demo EN                                                                            |      |  |
| Ø Dashboard         | Content           | Opening hours                                                                                     |      |  |
| 🕅 Articles 🗸 🗸      | Appearance        | Select opening hours as configured at the opening hours page to apply them to this sales channel. |      |  |
| ∿r Finances ∨       | \$ Tipping        | Changes can be made at the opening hours page.           Opening hours         Always open        |      |  |
| ③ General           | Legal information | Monday till Friday                                                                                |      |  |
| E Payment V         | Opening hours     |                                                                                                   |      |  |
| € Self-service ∧    |                   |                                                                                                   |      |  |
| Sales channels      |                   |                                                                                                   |      |  |
| QR codes            |                   |                                                                                                   |      |  |
|                     |                   |                                                                                                   |      |  |
|                     |                   |                                                                                                   |      |  |
|                     |                   |                                                                                                   |      |  |
|                     |                   |                                                                                                   |      |  |
|                     |                   |                                                                                                   |      |  |
|                     |                   |                                                                                                   |      |  |
|                     |                   |                                                                                                   |      |  |
|                     |                   |                                                                                                   |      |  |
|                     |                   |                                                                                                   |      |  |
|                     |                   |                                                                                                   | Save |  |

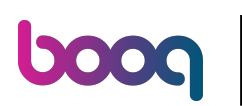

#### Click Save

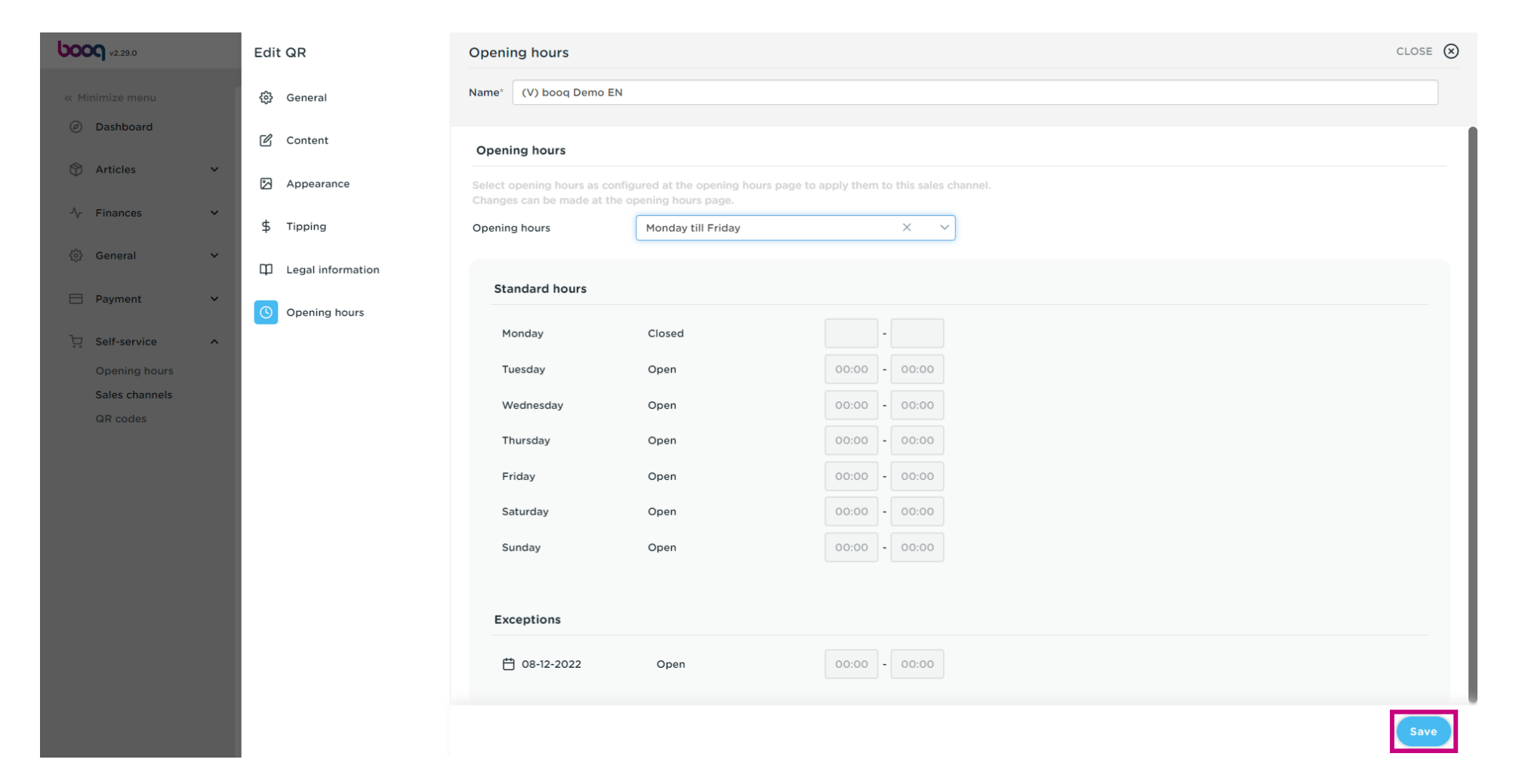

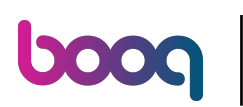

## () That's it. You're done.

| <b>0000</b> v2.29.0                                                    |   | (V) booq Demo EN 💿                                         |                       |        | 😚 booq Tutorials | 🔵 Demo booq 🗸              |
|------------------------------------------------------------------------|---|------------------------------------------------------------|-----------------------|--------|------------------|----------------------------|
| <ul> <li>Minimize menu</li> <li>Dashboard</li> <li>Articles</li> </ul> | ~ | Sales channels (1 sales channels)     Q     Type to search |                       |        |                  | :≡ Show <b>50</b> ∨records |
| Ar Finances                                                            | ~ | Name 🗘                                                     | Store 🗘               | Type 🗘 | URL              |                            |
| ② General                                                              | ~ | (V) boog Demo EN                                           | HD Video Demo English | QR     |                  |                            |
| Payment                                                                | ~ |                                                            |                       |        |                  |                            |
| Self-service                                                           | ^ |                                                            |                       |        |                  |                            |
| Opening hours                                                          |   |                                                            |                       |        |                  |                            |
| Sales channels                                                         |   |                                                            |                       |        |                  |                            |
| QR codes                                                               |   |                                                            |                       |        |                  |                            |
|                                                                        |   |                                                            |                       | 1      |                  |                            |

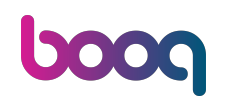

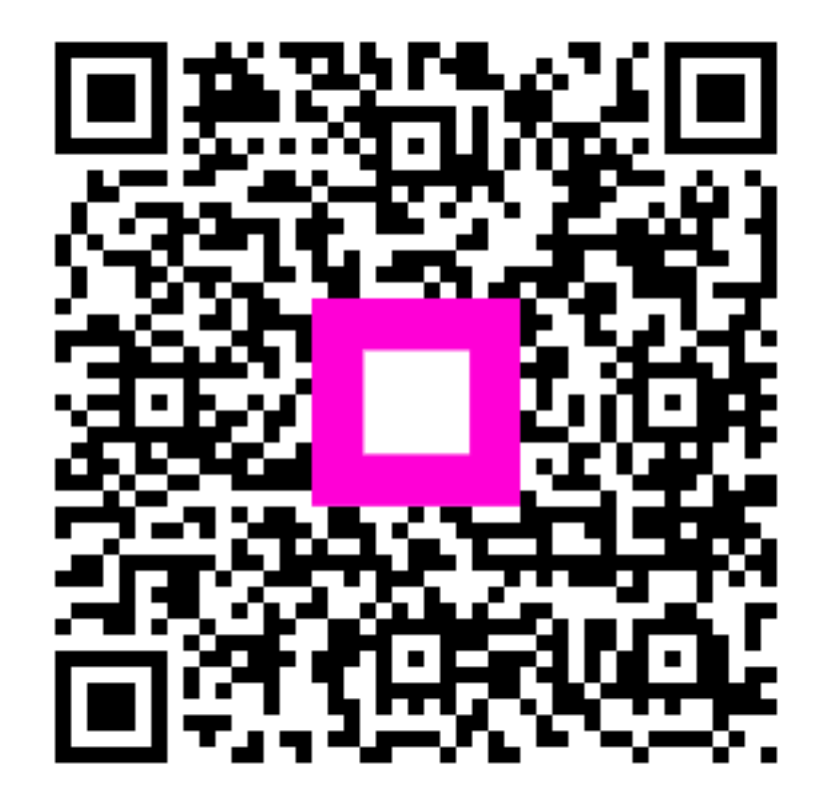

Scan to go to the interactive player